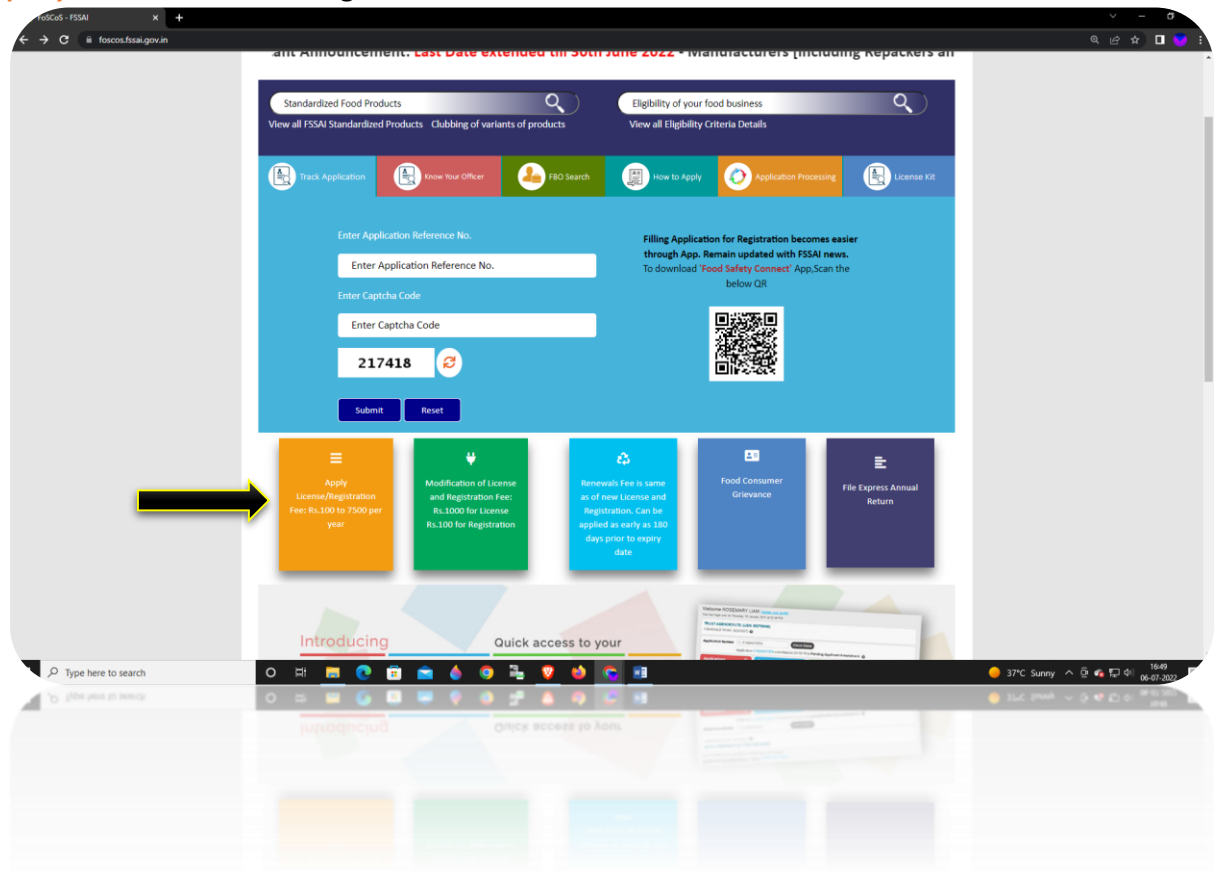

Step 1: User can log in by clicking on the box "Apply for License/Registration Fee: Rs.100 to 7500 per year" as shown in the figure below:

Step 2: Select option as "Apply for License/Registration".

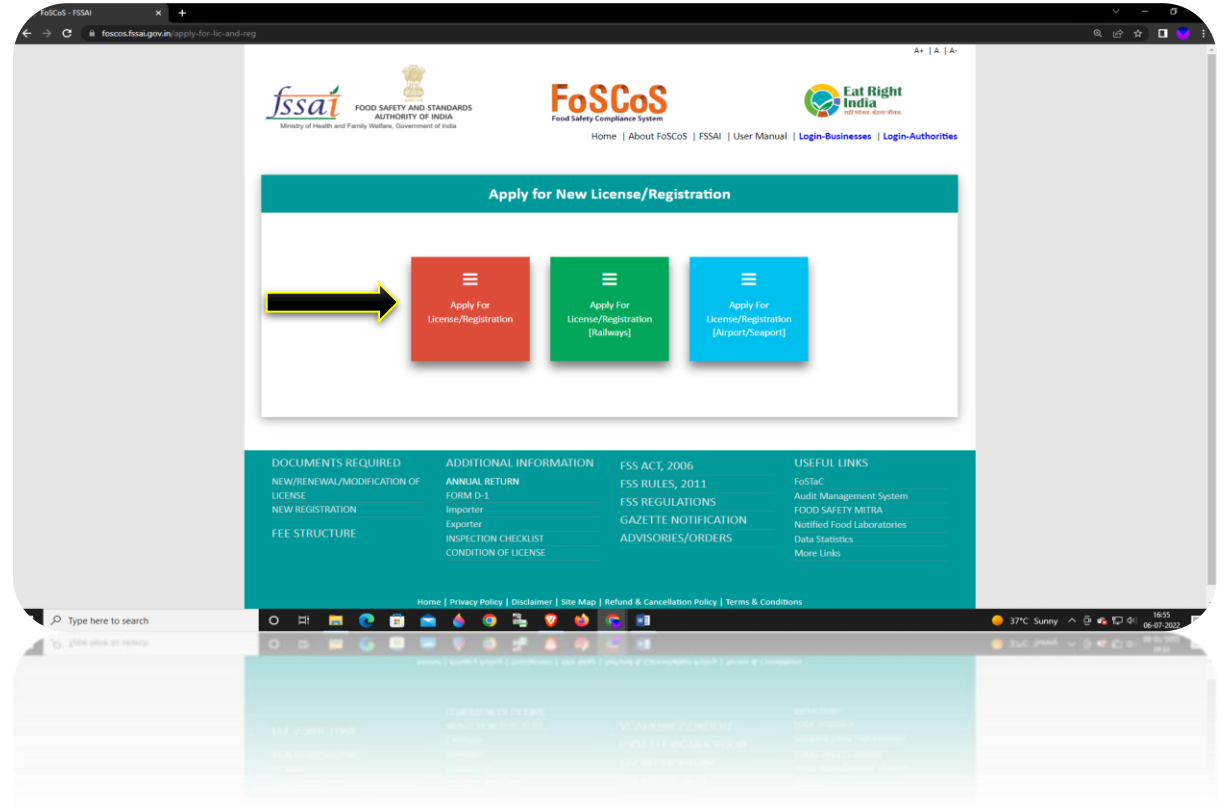

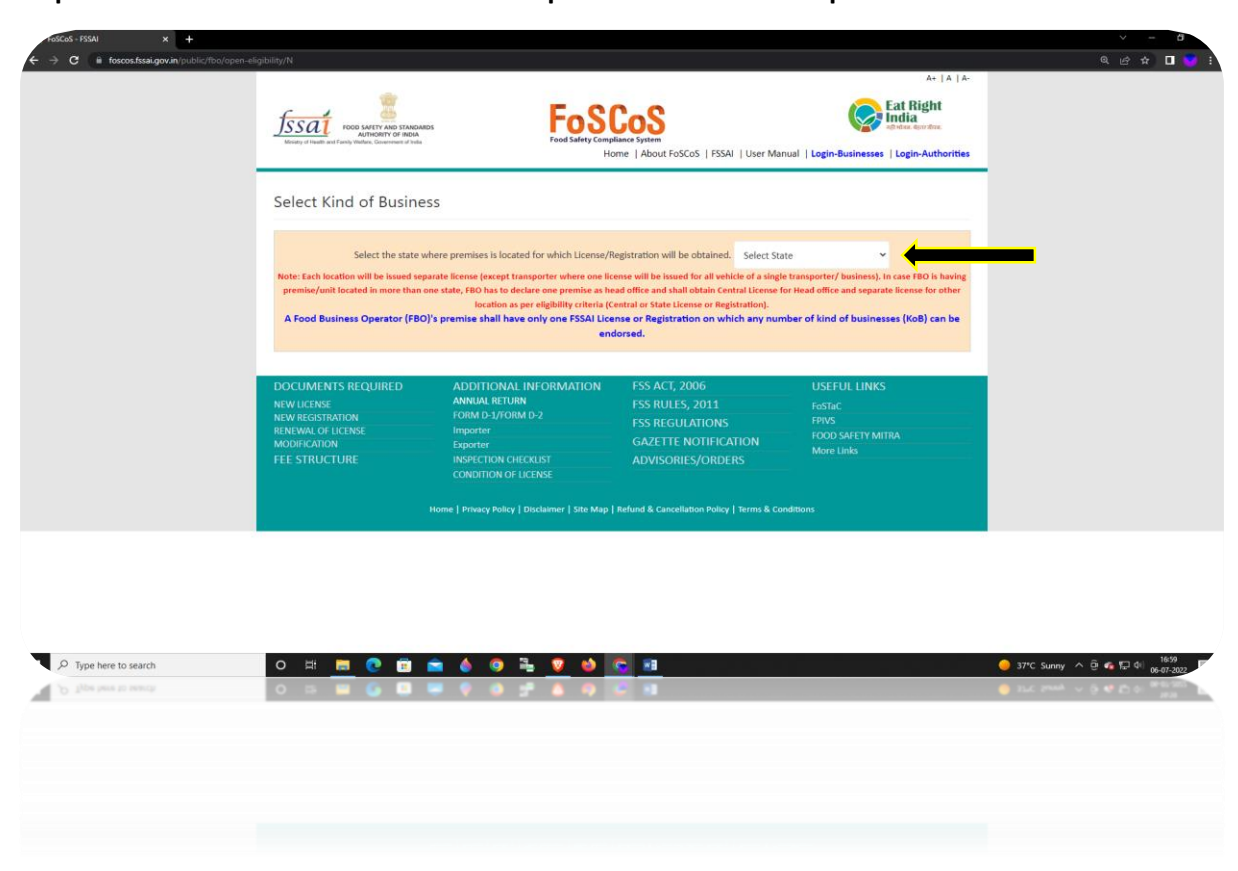

Step 3: Select the State where the business premise is located and proceed.

Step 4: Select the Kind of Business [KoB] – as applicable. [Read Definitions before making selection.]

e.g. General manufacturing KoB under "Manufacturer" head.

Select appropriate Production capacity [Deciding criteria between Central License, State License and Registration] and Click on Proceed.

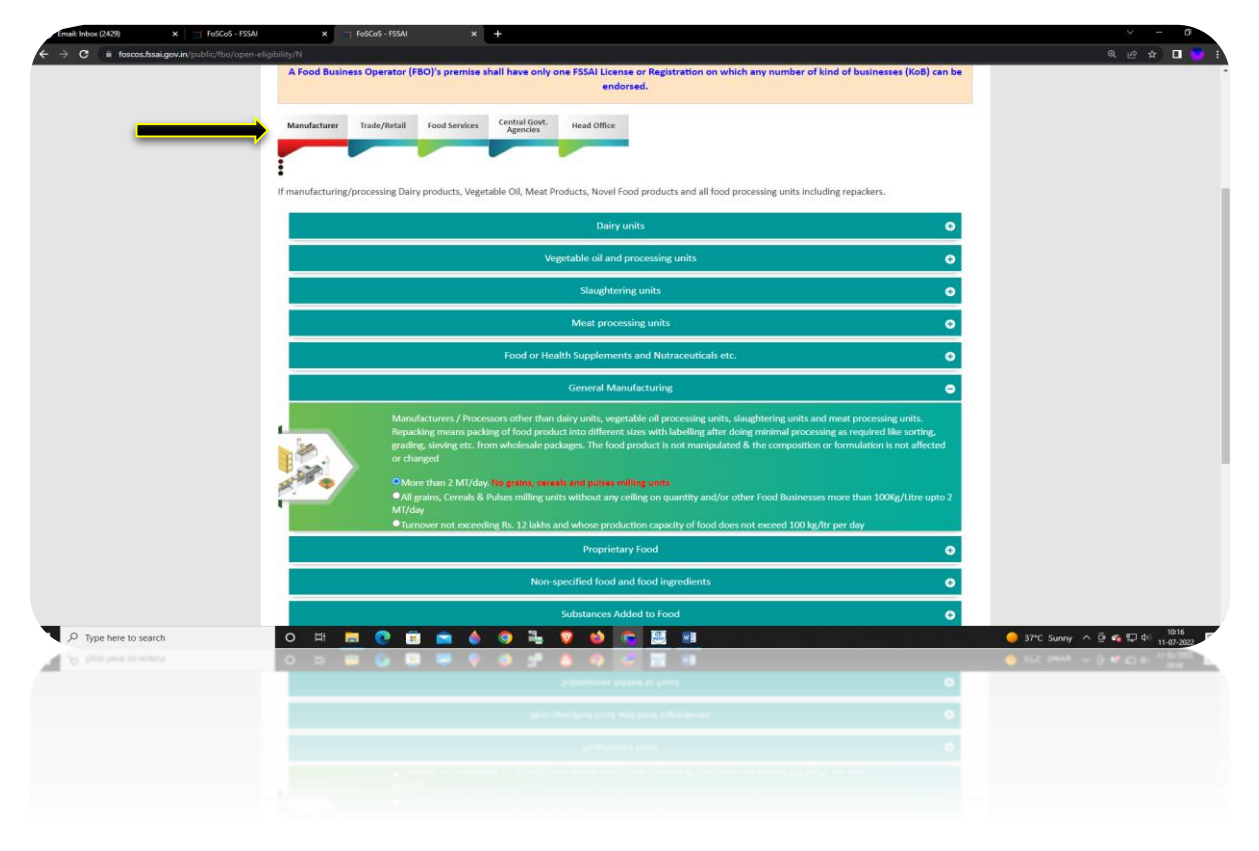

Step 5: System will assess the Eligibility Criteria. Proceed further by clicking "Click here to apply for Central/State license for all businesses".

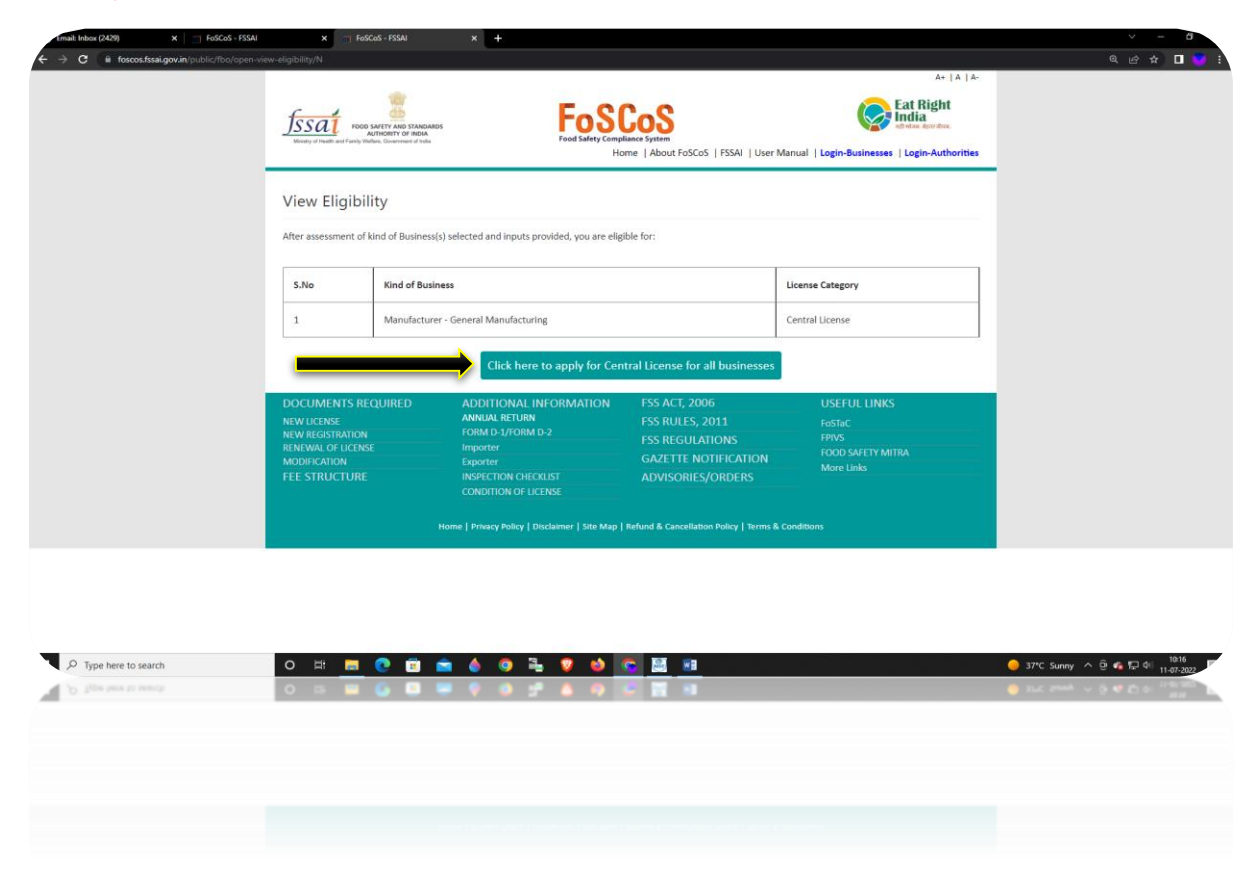

Step 6: Fill the business premise related details and click on "Save & Next"

| Email: Inbox (2429) X 🔄 FoS            | CoS - FSSAI × ToSCoS - FSSAI               | × +                          |                                 |                            |                          |                        | × - 8                            |
|----------------------------------------|--------------------------------------------|------------------------------|---------------------------------|----------------------------|--------------------------|------------------------|----------------------------------|
| ← → C iii foscos.fssai.gov.in/public/f | bo/open-application-details-filing/N       |                              |                                 |                            |                          |                        | Q 🖻 🖈 🗖 💙 🗄                      |
|                                        |                                            |                              |                                 |                            |                          | A+   A   A-            |                                  |
|                                        | <u> </u>                                   |                              | E-CC-C                          |                            |                          | Eat Right              |                                  |
|                                        | JSSAL FOOD SAFETY AND ST<br>AUTHORITY OF P | TANDARDS<br>NDIA             |                                 |                            | N/                       | ल्ही भोजब, बेहार जीवज. |                                  |
|                                        | Meetly of Hadfo and Farris Reday, Gearmont | of India                     | Home   About                    | t FoSCoS   FSSAI   User N  | lanual   Login-Busines:  | es   Login-Authorities |                                  |
|                                        |                                            |                              |                                 |                            |                          |                        |                                  |
|                                        | Fill Application                           | n Details                    |                                 |                            |                          |                        |                                  |
|                                        |                                            |                              |                                 |                            |                          |                        |                                  |
|                                        | Form                                       | n "B" : Application for L    | icense / Kenewal of license und | der Food Safety and St     | andards Act, 2006        |                        |                                  |
|                                        | A Premises Detail                          | Product Selection            | <b>O</b> Communication Details  | Required I                 | Document                 | ₹ Payments             |                                  |
|                                        |                                            |                              |                                 |                            |                          |                        |                                  |
|                                        | Name of Common (One                        | and and and                  |                                 |                            |                          |                        |                                  |
|                                        | Name of Company/Org                        | anization                    |                                 |                            |                          |                        |                                  |
|                                        |                                            |                              |                                 |                            |                          |                        |                                  |
|                                        | Address of Premises for w                  | vhich license is being appli | ed                              |                            |                          |                        |                                  |
|                                        |                                            |                              |                                 |                            |                          |                        |                                  |
|                                        | Address *                                  |                              |                                 | State                      | Delhi                    | ~                      |                                  |
|                                        | District *                                 | Select Distric               | t ~                             | Sub-District *             | Select Sub-District      | ~                      |                                  |
|                                        | Pincode *                                  | Postal Pincoc                | le                              |                            |                          |                        |                                  |
|                                        | GST No.(If any                             | 0                            |                                 |                            |                          |                        |                                  |
|                                        | Data No. 112                               |                              |                                 |                            |                          |                        |                                  |
|                                        | PAN NO.(IT any                             | <i>v</i> )                   |                                 |                            |                          |                        |                                  |
|                                        | CIN No.(If any                             | 0                            |                                 |                            |                          |                        |                                  |
|                                        |                                            |                              |                                 |                            |                          |                        |                                  |
|                                        |                                            |                              | Save & Nevt Can                 | rel                        |                          |                        |                                  |
|                                        |                                            | -                            |                                 |                            |                          |                        |                                  |
| P Type here to search                  | O 🖽 🧮 💽 [                                  | 🖬 🚖 🍐 🧿                      | 🖹 🛛 🌢 🔽 🛤                       | taka Onco you click on Say | o 2. Novt hutton upur in | formation will be      | 🥚 37℃ Sunny 🔨 🖗 🕼 🖓 🖓 11.07.2022 |
| P Type here to search                  | 0 15 🔲 🙆 1                                 |                              | 2                               |                            |                          |                        | - The prior - G & D G . Harden   |
|                                        | 1                                          |                              |                                 |                            |                          |                        |                                  |
|                                        |                                            |                              | Save & Next Care                | •                          |                          |                        |                                  |
|                                        |                                            |                              |                                 |                            |                          |                        |                                  |
|                                        |                                            |                              |                                 |                            |                          |                        |                                  |
|                                        |                                            |                              |                                 |                            |                          |                        |                                  |
|                                        |                                            |                              |                                 |                            |                          |                        |                                  |

Step 7: Click on General manufacturing and fill mandatory fields. Choose food category, Sub-food Category name, product.

Select Relabeller from the Kind of business dropdown. [Read definition of Relabeller]

| Then click on Save &                             | Add.                                                                                                    | × +                                                                     |                                                                       |                                                                          |                                             | ×                               |
|--------------------------------------------------|----------------------------------------------------------------------------------------------------|-------------------------------------------------------------------------|-----------------------------------------------------------------------|--------------------------------------------------------------------------|---------------------------------------------|---------------------------------|
| ← → C  foscos.fssai.gov.in/public/fbo/open-appli | ication-details-filing/N                                                                                                    | * +                                                                     |                                                                       |                                                                          |                                             | • @ 남 ☆ 🛛 💙 🗄                   |
|                                                  | Introlety of Isadh and Farry Watave, Generyvest of Inda                                                                                                    | Food Safety Cor                                                         | npliance System<br>Home   About FoSCoS   FSSAI   U                    | User Manual   Login-Businesse                                            | adudaa. aporabaa.<br>es   Login-Authorities |                                 |
|                                                  | Fill Application Detai                                                                                                    | ils                                                                     |                                                                       |                                                                          |                                             |                                 |
|                                                  | Form "B" : Appl                                                                                                    | ication for License / Renewal c                                         | of license under Food Safety ar                                       | nd Standards Act, 2006                                                   |                                             |                                 |
|                                                  | Premises Detail                                                                                                    | election $\mathbf{Q}^{0}_{0}$ Communicat                                | ion Details 🖿 Requ                                                    | uired Document                                                           | ₹ Payments                                  |                                 |
|                                                  | Application Reference No. 1022071110<br>Premises Address: aaaaaaaaaaaaaa, GA                                                                                                    | 03761326<br>NDHI NAGAR, East , Delhi, 11111                             | Company Name: aaaaaaaaaaaaaaaaaaaaaaaaaaaaaaaaaaa                     | *****                                                                    |                                             |                                 |
|                                                  | Kind of Business                                                                                                    | License Category                                                        | Eligibility                                                           |                                                                          |                                             |                                 |
|                                                  | Manufacturer - General Manufacturing                                                                                                    | Central License                                                         | More than 2 MT/day. No grains,                                        | , cereals and pulses milling un                                          | its                                         |                                 |
|                                                  |                                                                                                    |                                                                         | l                                                                     | View all FSSAI sta<br>Clubbing of                                        | andardized Products<br>variants of products |                                 |
|                                                  |                                                                                                    | General                                                                 | Manufacturing                                                         |                                                                          | •                                           |                                 |
|                                                  | Production Capacity (MT/Day) * 25                                                                                                    |                                                                         |                                                                       |                                                                          |                                             |                                 |
|                                                  | Food Category                                                                                                    | Sub-Food Category Name                                                  | Product                                                               | Kind of<br>Business                                                      | Action                                      |                                 |
|                                                  | 12 - Salts, spices, soups, sauces, si ¥                                                                                                    | 12.1 - Salt and salt substitutes                                        | Add/Edit Product                                                      | Select ~                                                                 | Save & Add                                  |                                 |
|                                                  | Important Information:<br>1. "Relabeller" means a food business of<br>2. "Repacker" means a food business of<br>formulation of the food product.                                               | operator who gets his/her product(<br>perator who repacks a food produc | s) manufactured/packed fr.                                            | Manufacturer<br>Relabeller<br>ging or affecting Repacker                 | ior,<br>nposition or                        |                                 |
|                                                  | 0 🗏 🗖 💽 💼                                                                                                    | 💧 🧿 💺 🦁 🤲                                                               | <u>e</u> 🗵 🦻                                                          |                                                                          |                                             | 😑 37*C Sunny 🔨 🖗 🛱 🕼 11-07-2022 |
| D Type here to much                              | <ul> <li>Paradore a Pelonadore.</li> <li>Tatabathar menera a lond husinen a lond husinen a lond husinen a lond husinen a lond husinen a lond husinen a lond husinen a lond husinen.</li> </ul> | 👻 🥥 🛫 🛦 🤤                                                               | ) munuficture(Species From a Fo<br>2 and different flow without chard | file or affects<br>figures affects<br>file or affects<br>file or affects | -                                           | BTC have > 3 4 5 5 1 man 201 P  |
|                                                  |                                                                                                    |                                                                         |                                                                       |                                                                          |                                             |                                 |
|                                                  |                                                                                                    |                                                                         |                                                                       |                                                                          |                                             |                                 |

Step 8: Click on "Add Manufacturer details" by declaring the license number of Manufacturers and the Product quantity/volume in MT or KG being manufactured by Manufacturer on behalf of Relabeller.Then click on Save.

|                      | Premises Address: aaaaaaaaaa                                                                                              | Apprication menetimie no. <i>AULAUVIII AULAUVIII AULAUVIII</i> AULAUVIII AULAUVIII AUVIII AUVIII AULAUVIII AUL |                                                                                  |                                                                    |           |              |  |  |  |  |  |  |
|----------------------|----------------------------------------------------------------------------------------------------|----------------------------------------------------------------------------------------------------|----------------------------------------------------------------------------------|--------------------------------------------------------------------|-----------|--------------|--|--|--|--|--|--|
|                      | Manufacturer Premises                                                                                                    | Details                                                                                                    |                                                                                  |                                                                    |           |              |  |  |  |  |  |  |
|                      | Fssai Lic. No.                                                                                                    | Capacity                                                                                                    | Unit                                                                             | Mode                                                               | Action    |              |  |  |  |  |  |  |
|                      |                                                                                                    | 10                                                                                                    | MT v                                                                             | Per Day 🖌                                                          | Save      |              |  |  |  |  |  |  |
|                      |                                                                                                    |                                                                                                    | Ok                                                                               |                                                                    |           |              |  |  |  |  |  |  |
|                      | Production Capacity (MT/Day)                                                                                              |                                                                                                    |                                                                                  |                                                                    |           |              |  |  |  |  |  |  |
|                      | 25                                                                                                    |                                                                                                    |                                                                                  |                                                                    |           |              |  |  |  |  |  |  |
|                      | Food Category                                                                                                    | Sub-Food Category Name                                                                                                    | Product                                                                          | Kind of Action<br>Business                                         |           |              |  |  |  |  |  |  |
|                      | 12 - Salts, spices, soups, sauce<br>salads and protein products                                                           | rs, 12.1 - Salt and salt substitutes                                                                                                    | Edible Common Salt [12.1.1]                                                      | Relabeller - Add<br>General Manufacturer(0<br>Manufacturing Delete | )         | -            |  |  |  |  |  |  |
|                      | Select Food Category                                                                                                    | Select Sub-Food Category                                                                                                    | Add/Edit Product                                                                 | Select 🛩 Save & Add                                                |           |              |  |  |  |  |  |  |
|                      | <ol> <li>"Relabeller" means a food bu<br/>2. "Repacker" means a food bu<br/>formulation of the food production</li> </ol> | usiness operator who gets his/her product(s)<br>siness operator who repacks a food product<br>t.                                                                                                    | manufactured/packed from a third par<br>into different sizes without changing or | ty manufacturer/processor.<br>affecting the nature, composition or |           |              |  |  |  |  |  |  |
|                      |                                                                                                    | Oth                                                                                                    | er Detail                                                                        |                                                                    |           |              |  |  |  |  |  |  |
|                      |                                                                                                    | Previous                                                                                                    | Save & Next                                                                      |                                                                    |           |              |  |  |  |  |  |  |
|                      | DOCUMENTS REQUIRED<br>NEW LICENSE                                                                                         |                                                                                                    |                                                                                  |                                                                    |           |              |  |  |  |  |  |  |
| pe here to search    | 0 🖽 🧮 💽 🛅                                                                                                    | FORM D-1/FORM D-2                                                                                                    | C 🔝 📾                                                                            |                                                                    | 🥥 37*C Si | unny 🔨 🤨 🔛 🕪 |  |  |  |  |  |  |
|                      | 0 = 🖬 🙆 🛄                                                                                                    |                                                                                                    | 🖉 🖬 🕫                                                                            |                                                                    |           |              |  |  |  |  |  |  |
| De plea go territy   |                                                                                                    |                                                                                                    |                                                                                  |                                                                    |           |              |  |  |  |  |  |  |
| the plane at the out |                                                                                                    |                                                                                                    |                                                                                  |                                                                    |           |              |  |  |  |  |  |  |
| the piece of Hermity |                                                                                                    |                                                                                                    |                                                                                  |                                                                    |           |              |  |  |  |  |  |  |

|                      | Application Reference No. 1022                                                                                                 | 0711103761326                                                                          | Company Name: aaaaaaaaaaaaaaaaaaaaaaaaaaaaaaaaaaa                             | *****                                         |                                 |                         |                                       |  |  |  |  |  |
|----------------------|----------------------------------------------------------------------------------------------------|----------------------------------------------------------------------------------------|-------------------------------------------------------------------------------|-----------------------------------------------|---------------------------------|-------------------------|---------------------------------------|--|--|--|--|--|
|                      | Premises Address: aaaaaaaaa                                                                                                    |                                                                                        |                                                                               |                                               |                                 |                         |                                       |  |  |  |  |  |
| м                    | anufacturer Premises                                                                                                    | Details                                                                                |                                                                               |                                               |                                 |                         | *                                     |  |  |  |  |  |
| Fss                  | I Lic. No. Name of Manufacturer                                                                                                | Address                                                                                |                                                                               | Capacity                                      | Unit                            | Mode                    | Action                                |  |  |  |  |  |
|                      |                                                                                                    |                                                                                        |                                                                               | 10                                            | MT                              | Per Day                 | Delete                                |  |  |  |  |  |
|                      |                                                                                                    |                                                                                        |                                                                               |                                               | Culout as                       | Der Dau 14              | - Care                                |  |  |  |  |  |
|                      |                                                                                                    |                                                                                        | _                                                                             |                                               | -Select-                        | Ver Day V               | Save                                  |  |  |  |  |  |
|                      |                                                                                                    |                                                                                        | Ok                                                                            | Kind of                                       |                                 |                         |                                       |  |  |  |  |  |
|                      | Food Category                                                                                                    | Sub-Food Category Name                                                                 | Product                                                                       | Business                                      | Action                          |                         |                                       |  |  |  |  |  |
|                      | 12 - Salts, spices, soups, sauce<br>salads and protein products                                                                | 5, 12.1 - Salt and salt substitutes                                                    | Edible Common Salt [12.1.1]                                                   | Relabeller<br>General<br>Manufactu            | . A<br>Manufa<br>ring De        | dd<br>cturer(1)<br>lete |                                       |  |  |  |  |  |
|                      | Select Food Category                                                                                                    | Select Sub-Food Category                                                               | Add/Edit Product                                                              | Select                                        | ← Save &                        | Add                     |                                       |  |  |  |  |  |
|                      | Important Information:<br>1. "Relabeller" means a food bu<br>2. "Repacter" means a food bus<br>formulation of the food product | siness operator who gets his/her product(<br>iness operator who repacks a food product | a) manufactured/packed from a third<br>t into different sizes without changin | I party manufacture<br>og or affecting the na | r/processor,<br>ature, composit | ion or                  |                                       |  |  |  |  |  |
|                      |                                                                                                    | ot                                                                                     | her Detail                                                                    |                                               |                                 |                         |                                       |  |  |  |  |  |
|                      |                                                                                                    | Previous                                                                               | Save & Next                                                                   |                                               |                                 |                         |                                       |  |  |  |  |  |
|                      | DOCUMENTS REQUIRED                                                                                                    |                                                                                        |                                                                               |                                               |                                 |                         |                                       |  |  |  |  |  |
| Type here to search  | O 🛱 🛅 💽 🗊                                                                                                    | FORM D-1/FORM D-2                                                                      | C 🔛 🕫                                                                         |                                               |                                 |                         | 🥥 37°C Sunny 스 恴 👩 🛱 예 👖              |  |  |  |  |  |
| figur bern to search | 0 15 😐 🍯 🖪                                                                                                    |                                                                                        | E 1 1                                                                         |                                               |                                 |                         | 9 31C 2008 ~ 5 € € 0 0 <sup>-11</sup> |  |  |  |  |  |
|                      |                                                                                                    |                                                                                        |                                                                               |                                               |                                 |                         |                                       |  |  |  |  |  |
|                      |                                                                                                    |                                                                                        |                                                                               |                                               |                                 |                         |                                       |  |  |  |  |  |
|                      |                                                                                                    |                                                                                        |                                                                               |                                               |                                 |                         |                                       |  |  |  |  |  |

Step 9: Verify the details of manufacturer and click on "ok".

Step 10: If you want to continue with the application, you are required to create login. Fill the required details to create the login and then click "submit".

| mail: Inbox (2433) × To         | SCoS - FSSAI X ToSCoS                                                                                         | - FSSAI × +                                                                                         |                                                                                |                                                                            |              | ~ - a                                                                                                    |
|---------------------------------|----------------------------------------------------------------------------------------------------|----------------------------------------------------------------------------------------------------|--------------------------------------------------------------------------------|----------------------------------------------------------------------------|--------------|----------------------------------------------------------------------------------------------------|
| C il foscos.fssai.gov.in/public | (fbo/open-application-details-filing/N                                                                        |                                                                                                    |                                                                                |                                                                            |              | • Q @ ☆ 🛛                                                                                                    |
|                                 |                                                                                                    |                                                                                                    |                                                                                |                                                                            |              |                                                                                                    |
|                                 | Applicant Details                                                                                             |                                                                                                    |                                                                                |                                                                            |              |                                                                                                    |
|                                 | Applicant Name *                                                                                              | -                                                                                                   |                                                                                |                                                                            | _            |                                                                                                    |
|                                 |                                                                                                    | Confirm Verific                                                                                     | ation Code                                                                     |                                                                            |              |                                                                                                    |
|                                 | Primary Contact Detail                                                                                        |                                                                                                    |                                                                                |                                                                            |              |                                                                                                    |
|                                 | Email *                                                                                                    | Verification code has been sent                                                                     | t to Email Id ku************                                                   | @gmail.com.                                                                | 15.2         |                                                                                                    |
|                                 | Belones To *                                                                                                  | 827366                                                                                              |                                                                                |                                                                            |              |                                                                                                    |
|                                 |                                                                                                    | 0.1900                                                                                              |                                                                                |                                                                            |              |                                                                                                    |
|                                 | Secondary Contact Detail                                                                                      |                                                                                                    |                                                                                |                                                                            |              |                                                                                                    |
|                                 | Email                                                                                                    | Verification code has been sent                                                                     | t to 99XXXXXX53.                                                               |                                                                            |              |                                                                                                    |
|                                 | Belongs To                                                                                                    | 457370                                                                                              |                                                                                |                                                                            | _            |                                                                                                    |
|                                 |                                                                                                    | ·                                                                                                   | 03:55                                                                          |                                                                            |              |                                                                                                    |
|                                 | Login Credential                                                                                              |                                                                                                    |                                                                                |                                                                            |              |                                                                                                    |
|                                 | Login Id *                                                                                                    |                                                                                                    | Submit Close                                                                   |                                                                            |              |                                                                                                    |
|                                 | Password *                                                                                                    |                                                                                                    |                                                                                | Confirm Password *                                                         |              |                                                                                                    |
|                                 | NOTE                                                                                                    |                                                                                                    | 450410 😁                                                                       | -                                                                          |              |                                                                                                    |
|                                 | <ol> <li>Kindly note your application reference ID</li> <li>Password length should be minimum 6 to</li> </ol> | , et it will be your login ID until Reense is genera<br>maximum 21 characters and should be alphane | ted. Once license generated, the license meric with at least one uppercase cha | ae number will be your login ID.<br>aracter and one special character(1,@, | #\$/%^*/J*/- |                                                                                                    |
|                                 |                                                                                                    |                                                                                                    | Submit                                                                         |                                                                            |              |                                                                                                    |
| P Type here to search           | O # 📃 🤇                                                                                                    | 9 🗈 🕋 🌢 🧿 💺                                                                                         | 🗵 💿 🍳 🦉                                                                        | <b>N</b>                                                                   |              | 🥥 37°C Sunny 🥎 😳 🐔 💭 데 11-07-2023                                                                                                    |
| D Type here to search           | 0 🖻 💻 🄇                                                                                                    | ) 🗉 🔍 🖓 🥥 💤                                                                                         | 🍐 🗣 🛸 🖬                                                                        |                                                                            |              | 2 The Same A (0 to 10 to 100 to 10 |
|                                 |                                                                                                    |                                                                                                    |                                                                                |                                                                            |              |                                                                                                    |
|                                 |                                                                                                    |                                                                                                    |                                                                                |                                                                            |              |                                                                                                    |
|                                 |                                                                                                    |                                                                                                    |                                                                                |                                                                            |              |                                                                                                    |
|                                 |                                                                                                    |                                                                                                    |                                                                                |                                                                            |              |                                                                                                    |

| C i foscos.fssai.gov.in/public/fb | o/open-application-details-filing/N                                                            |                                                                                                    | • @ @ ☆ O                     |
|-----------------------------------|------------------------------------------------------------------------------------------------|----------------------------------------------------------------------------------------------------|-------------------------------|
|                                   |                                                                                                |                                                                                                    |                               |
|                                   | Applicant Details                                                                              |                                                                                                    |                               |
|                                   | Applicant Name *                                                                               | ve User Sian Up Successfully *                                                                                                    |                               |
|                                   | Primary Contact Detail                                                                         |                                                                                                    |                               |
|                                   | Email *                                                                                        | You have registered with FOSCOS and login Id created Successfully. Your login Id 9991820653                                                                                                    |                               |
|                                   | Belongs To *                                                                                   | Self Note: Once license generated, the license number will be your login ID                                                                                                    |                               |
|                                   | Secondary Contact Detail                                                                       |                                                                                                    |                               |
|                                   | Email                                                                                          | Mobile No.                                                                                                    |                               |
|                                   | Belongs To                                                                                     | Please Select 🗸                                                                                                    |                               |
|                                   | Login Credential                                                                               |                                                                                                    |                               |
|                                   | Login Id *                                                                                     | 10320731102761326                                                                                                    |                               |
|                                   | Password *                                                                                     | Confirm Password *                                                                                                    |                               |
|                                   |                                                                                                | 450430                                                                                                    |                               |
|                                   |                                                                                                | 430410                                                                                                    |                               |
|                                   |                                                                                                | Enter Captcha * 450410                                                                                                    |                               |
|                                   | NOTES                                                                                          |                                                                                                    |                               |
|                                   | 1. Kindly note your application reference ID, a<br>2. Password length should be minimum 6 to a | as it will be your login ID until licence is generated. Once license generated, the license number will be your login ID.<br>maximum 21 characters and should be alphanumeric with at least one uppercase character and one special character(1,@,#,\$,%,*,*,1,,,,*,*). |                               |
|                                   |                                                                                                | Submit                                                                                                    |                               |
|                                   |                                                                                                |                                                                                                    | 1925                          |
| 7 Type here to search             |                                                                                                |                                                                                                    | 🥥 37°C Sunny 🔨 🖓 🕼 🖓 11-07-20 |
|                                   |                                                                                                |                                                                                                    |                               |
|                                   |                                                                                                |                                                                                                    |                               |
|                                   |                                                                                                |                                                                                                    |                               |
|                                   |                                                                                                |                                                                                                    |                               |
|                                   |                                                                                                |                                                                                                    |                               |

Step 11: Login id will be generated for future references and click "ok".

Step 12: Then, you will be directed to fill all the details in Form B. After filling up the complete details, click on "Save & Next".

| Email: Inbox (2434) X ToSCoS -           | FSSAI X ToSCoS -                  | FSSAI ×                             | +                     |                         |                                |                                                |           | <ul> <li>σ</li> </ul>              |
|------------------------------------------|-----------------------------------|-------------------------------------|-----------------------|-------------------------|--------------------------------|------------------------------------------------|-----------|------------------------------------|
| ← → C ■ foscos.fssai.gov.in/public/fbo/o | open-application-details-filing/N |                                     |                       |                         |                                |                                                |           | • Q (c) 🕁 🗖 💆 :                    |
|                                          |                                   | Email *                             | and freed             | Leem                    | Address                        |                                                |           |                                    |
|                                          |                                   | State *                             | Delhi                 |                         | ✓ District                     | . Last                                         | ~         |                                    |
|                                          |                                   | Pincode *                           | 111111                |                         | Photo Id Ci                    | voter ID                                       | ~         |                                    |
|                                          |                                   | FoSTaC Certificate No.              | FoSTaC Cert           | fficate No              | Phote id P                     | 111111111111111111111111111111111111111        |           |                                    |
|                                          |                                   |                                     |                       |                         |                                |                                                |           |                                    |
|                                          |                                   | in FORM IX as per FSS Regulations   | ,2011]                | cense(The person mat    | be serve as meggeteriel Techni | cally qualified person in charge of operations | Yes 🕈 No  |                                    |
|                                          |                                   | Name *                              | ********              |                         | Qualificati                    | an * 12                                        |           |                                    |
|                                          |                                   | Telephone No                        | Talanhona I           |                         | Mobile N                       | *                                              |           |                                    |
|                                          |                                   | Email •                             |                       |                         | Address                        |                                                |           |                                    |
|                                          |                                   | State *                             | 222220 gr             | nail.com                | N District                     | 50000000000                                    |           |                                    |
|                                          |                                   | Pincode *                           | 111111                |                         | Photo Id Ci                    | voter ID                                       | ~         |                                    |
|                                          |                                   | Photo Id No *                       |                       |                         |                                |                                                |           |                                    |
|                                          |                                   |                                     | 11111111              | 1111                    |                                |                                                |           |                                    |
|                                          |                                   | Other License Detail(s)             |                       |                         |                                |                                                |           |                                    |
|                                          |                                   | S.No License Category               | License No            | Issued Date Exp         | airy Date Issued By            | Upload Document(s)                             | Action(s) |                                    |
|                                          |                                   |                                     |                       | Design of the           | to and the second              | and the second second                          | Add &     |                                    |
|                                          |                                   | Select Licens V                     | Doense n              | 1224 0.854              | pry use                        | Choose File No his chosen                      | Save      |                                    |
|                                          |                                   | Head Office Real grand Office Lice  | ace Petailel II Anoli | cabled                  |                                |                                                |           |                                    |
|                                          |                                   | Had onteptightered onte cite        | nae oetantije Appr    | canal                   |                                |                                                |           |                                    |
|                                          |                                   | License rob.                        | Enter Licens          | ie No.                  |                                |                                                |           |                                    |
|                                          |                                   |                                     | Add                   |                         |                                |                                                |           |                                    |
|                                          |                                   | Food Safety Mitra Details(If Applic | able)                 |                         |                                |                                                |           |                                    |
|                                          |                                   | F5M No.                             | Enter FSM N           | io.                     |                                |                                                |           |                                    |
|                                          |                                   |                                     | Add                   |                         |                                |                                                |           |                                    |
|                                          |                                   | Period for which license required   |                       |                         |                                |                                                |           |                                    |
|                                          |                                   | Select Year                         | 1                     |                         | <u>م</u>                       |                                                |           |                                    |
|                                          |                                   |                                     | Total Ap              | plication fee: Rs. 7500 | _                              |                                                |           |                                    |
|                                          |                                   |                                     |                       | Previous                | Save & Next 🤞                  |                                                |           |                                    |
|                                          |                                   | Note:                               |                       |                         | -                              |                                                |           |                                    |
|                                          |                                   | 1. The period cannot be changed onc | e application has b   | seen submitted.         |                                |                                                |           |                                    |
|                                          |                                   | DOCUMENTS REQUIRED                  | ADDITION              | IAL INFORMATION         | FSS ACT, 2006                  | USEFUL LINKS                                   |           |                                    |
| _                                        |                                   | NEW LICENSE                         | ANNUAL RET            | URN                     | FSS RULES, 2011                | FoSTaC                                         |           | 10.22                              |
| Y Type here to search                    | o 🖽 📻 💽                           | ) 🖻 💼 🧶                             | <u>o</u> 🐴            | 🤍 🐸                     | - Co 🛃 🖉                       |                                                |           | 🥚 37℃ Sunny 🔨 📴 🍕 🖬 🕬 🔢 🕬          |
| P. Type here to search                   | 0 5 🔲 🙆                           |                                     |                       |                         | S 12 1                         |                                                |           | 😑 3340 Summy 🗠 🖗 🖏 💭 dol 1040-2003 |
| _                                        |                                   |                                     |                       |                         |                                |                                                |           |                                    |
|                                          |                                   |                                     |                       |                         |                                |                                                |           |                                    |
|                                          |                                   |                                     |                       |                         |                                |                                                |           |                                    |
|                                          |                                   |                                     |                       |                         |                                |                                                |           |                                    |
|                                          |                                   |                                     |                       |                         |                                |                                                |           |                                    |
|                                          |                                   |                                     |                       |                         |                                |                                                |           |                                    |
|                                          |                                   |                                     |                       |                         |                                |                                                |           |                                    |
|                                          |                                   |                                     |                       |                         |                                |                                                |           |                                    |

Step 13: Upload all the necessary documents and click on "Save & Next". Upload 'NOC from Manufacturers' in Other Document Section. In case there are more than one NOC, please merge and upload as a single document.

| Email: Inbox (2434) X Society FosCoS - FSSAI                  | × ToSCoS        | - FSSAI × +                                                                                                    |                                 |                                                                         |                                                                                                    | × - a                                    |                                                                                                    |  |
|---------------------------------------------------------------|-----------------|----------------------------------------------------------------------------------------------------|---------------------------------|-------------------------------------------------------------------------|----------------------------------------------------------------------------------------------------|------------------------------------------|----------------------------------------------------------------------------------------------------|--|
| ← → C ( iii foscos.fssai.gov.in/public/fbo/open-application-d | etails-filing/N |                                                                                                    |                                 |                                                                         |                                                                                                    | କର୍ ଜୁନ 🔳                                |                                                                                                    |  |
|                                                               | <u>fssa</u>     | 1000 SAMTY AND STANDARSS<br>ALEXAGENT OF HIGH.                                                                                                    | Fo                              | SCo<br>y Compliance Syn<br>Home   A                                     | Ar   A   A<br>State<br>Ar   A   A<br>State<br>Ar   A   A<br>State<br>State<br>S | Document Upload successfully.            |                                                                                                    |  |
|                                                               | Fill Ap         | oplication Details                                                                                                    |                                 |                                                                         |                                                                                                    |                                          |                                                                                                    |  |
|                                                               |                 | Form "B" : Application for I                                                                                                    | License / Renew                 | al of license                                                           | under Food Safety and Standards Act. 2006                                                                                                    |                                          |                                                                                                    |  |
|                                                               | 🌢 Pren          | ises Detail                                                                                                    | <b>o</b> g Commun               | ication Detail                                                          | s Required Document Required Document                                                                                                    |                                          |                                                                                                    |  |
|                                                               | Applic<br>Premi | ation Reference No. 10220711103761326<br>ses Address: abaaaaaaaaaa, GANDHE NAGAA                                                                    | R, East , Delhi, 11             | Comp<br>1111                                                            | any Name: aaaaaaaaaaaaaaaaaaaaaaaaaaaaaaaaaaa                                                                                                    |                                          |                                                                                                    |  |
|                                                               | Kind of         | Business                                                                                                    | License Category                | Eligibil                                                                | ity                                                                                                    |                                          |                                                                                                    |  |
|                                                               | Manufa          | ecturer - General Manufacturing                                                                                                    | Central License                 | License More than 2 MT/day. No grains, cereals and pulses milling units |                                                                                                    |                                          |                                                                                                    |  |
|                                                               | S.No.           | Document Description                                                                                                    | Submission Ty                   |                                                                         | Submission Type                                                                                                    |                                          | Upload Document(s) (Mar File Sars/MR, Type:pdf.jpe.jpg.pdf)<br>Ver-Machtery Document.<br>Note:<br>• All Documents shall be self-attealed by Autofortied Signatory/<br>Proprietry Individual or Application Exfere uploading.<br>• "shortex document to be submitted on letter Head of the<br>fmm/champung etc. |  |
|                                                               | 1               | Blueprint/layout plan of the processing unit<br>showing the dimensions in metres/square r<br>and operation-wise area allocation *                   | t<br>metres Mandal              | tory                                                                    | View / Delete                                                                                                    |                                          |                                                                                                    |  |
|                                                               | 2               | List of<br>Directors/Partners/Proprietor/ExecutiveMe<br>of Society/Trust with full address and conta<br>details with nomination of authorized signa | embers Mandat<br>ict<br>itory * | tory                                                                    | Vew / Delete                                                                                                    |                                          |                                                                                                    |  |
|                                                               | 3               | Name and List of Equipments and Machine<br>along with the number, installed capacity a<br>horsepower used *                                         | ry Mandal<br>nd                 | tory                                                                    | View / Delete                                                                                                    |                                          |                                                                                                    |  |
|                                                               |                 | Analysis report(Chemical & Bacteriological)<br>water to be used as ingredient in food from                                                          | of<br>na more                   |                                                                         |                                                                                                    |                                          |                                                                                                    |  |
| P Type here to search                                         | 희 📮 🤇           | 0 💼 🚖 🌢 🗿 🗟                                                                                                    | 0                               | <b>S</b>                                                                | M                                                                                                    | 🥚 37°C Sunny 🔨 🖗 💭 예 10:30<br>11-07-2022 |                                                                                                    |  |
| P Type here to search                                         | B = (           | 5 😐 🖷 🕈 🧔 🖻                                                                                                    |                                 |                                                                         | 2 U                                                                                                    | 😑 37°C Samp 🗠 🖟 📢 🖓 🖓 11.40.2003         |                                                                                                    |  |
|                                                               |                 |                                                                                                    |                                 |                                                                         |                                                                                                    |                                          |                                                                                                    |  |
|                                                               |                 |                                                                                                    |                                 |                                                                         |                                                                                                    |                                          |                                                                                                    |  |
|                                                               |                 |                                                                                                    |                                 |                                                                         |                                                                                                    |                                          |                                                                                                    |  |
|                                                               |                 |                                                                                                    |                                 |                                                                         |                                                                                                    |                                          |                                                                                                    |  |

Scroll down on page.

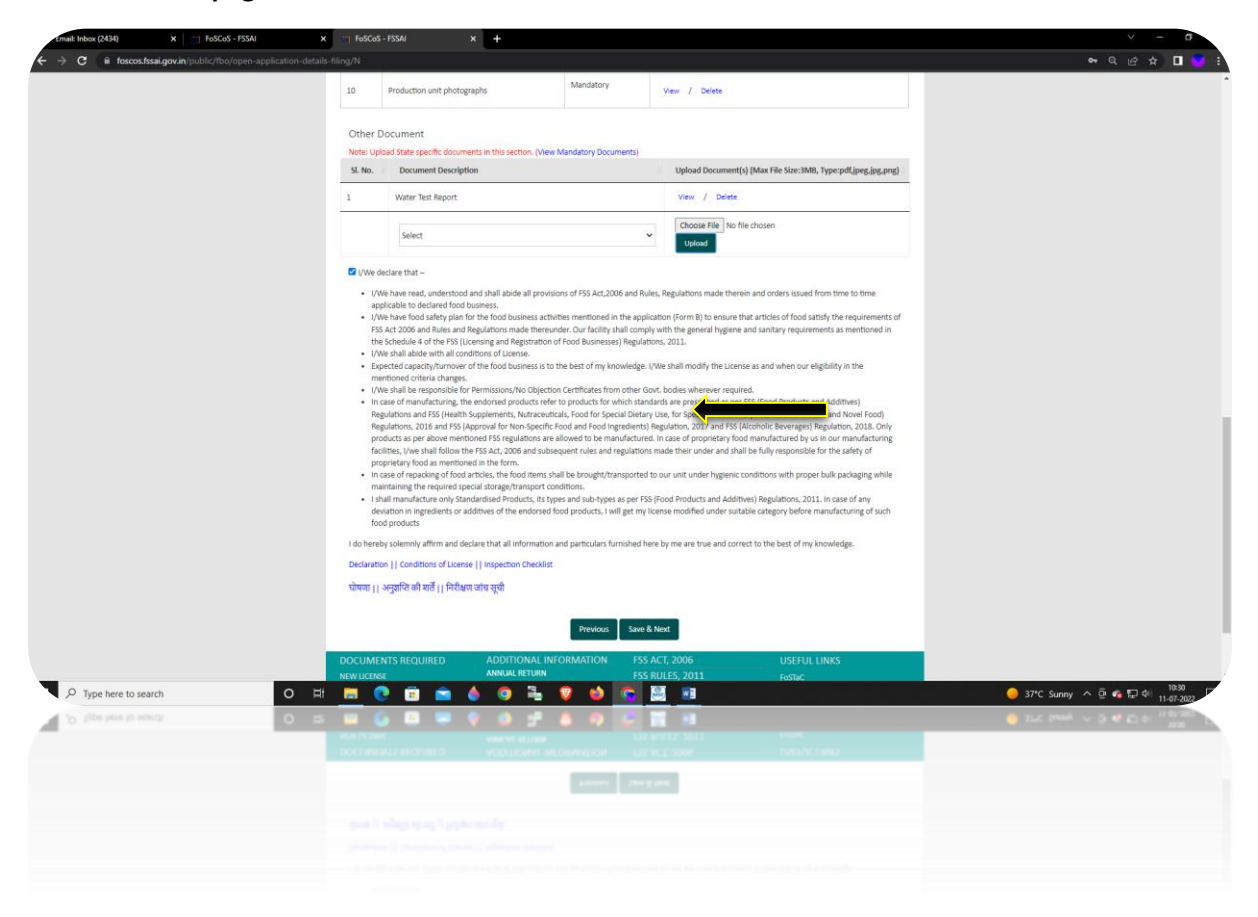

Step 14: Preview the application by clicking on "Preview Application" and proceed further by paying your fee by clicking "Pay" button.

After successful payment the FoSCoS payment receipt will be generated and application will be submitted successfully.

| email: Inbox (2434) X FoSCoS - FSSAI X                             | FoSCoS - FSSAI                                                                                                    | × +                                                                                                    |                                                                                                    |                                                                                                    |                                                                                       | v – 0                                          |
|--------------------------------------------------------------------|----------------------------------------------------------------------------------------------------|----------------------------------------------------------------------------------------------------|----------------------------------------------------------------------------------------------------|----------------------------------------------------------------------------------------------------|---------------------------------------------------------------------------------------|------------------------------------------------|
| ← → C 🔒 foscos.fssai.gov.in/public/fbo/open-application-details-fi |                                                                                                    |                                                                                                    |                                                                                                    |                                                                                                    |                                                                                       | • Q (d tr) 🗖 📑                                 |
|                                                                    | ESSAT<br>Notes of Yachi Index, December of Hole                                                                                                    | D5                                                                                                    | Food Safety Com                                                                                                    | plinar System<br>forme   About FOSCOS   FSSAI   User Manual   Login                                                                                                    | Ar   A   Ar<br>Eat Right<br>India<br>shine due feet<br>Businesses   Login-Authorities | ·                                              |
|                                                                    | Fill Application D                                                                                                    | etails                                                                                                    |                                                                                                    |                                                                                                    |                                                                                       |                                                |
|                                                                    | Form "B"                                                                                                    | : Application for                                                                                                  | License / Renewal o                                                                                                    | f license under Food Safety and Standards Act.                                                                                                    | 2006                                                                                  |                                                |
|                                                                    | A Premises Detail                                                                                                    | oduct Selection                                                                                                    | O <sup>®</sup> Communicati                                                                                                    | on Details Required Document                                                                                                    | ₹ Payments                                                                            |                                                |
|                                                                    | Application Reference No. 102<br>Premises Address: aaaaaaaaa                                                                                        | 20711103761326<br>aaa, GANDHI NAGA                                                                                 | R, East , Delhi, 11111                                                                                                    | Company Name: заяваяваяваяваяваяваявая                                                                                                    |                                                                                       |                                                |
|                                                                    | Kind of Business                                                                                                    |                                                                                                    | License Category                                                                                                    | Eligibility                                                                                                    |                                                                                       |                                                |
|                                                                    | Manufacturer - General Manufa                                                                                                    | cturing                                                                                                    | Central License                                                                                                    | More than 2 MT/day. No grains, cereals and pulses                                                                                                    | milling units                                                                         |                                                |
|                                                                    | Total Amount: Rs. 7500                                                                                                    |                                                                                                    |                                                                                                    |                                                                                                    |                                                                                       |                                                |
|                                                                    | Online Payment through RazorPa                                                                                                    | y ○ PayUBiz                                                                                                    |                                                                                                    |                                                                                                    |                                                                                       |                                                |
|                                                                    | _                                                                                                    |                                                                                                    | Preview Application                                                                                                    | n Previous Pay                                                                                                    |                                                                                       |                                                |
|                                                                    | Note: Once you click on 'Pay' b<br>correct.<br>Credit Card (Visa/Mastercard) -                                                                      | utton, you will not be<br>Taxes as applicable :                                                                    | e able to modify any de<br>per transaction                                                                                           | tails. So kindly make sure all the information provided                                                                                                    | in the application is                                                                 |                                                |
|                                                                    | Debit Cards - Taxes as applicabl<br>Net Banking - Taxes as applicab                                                                                 | e per transaction<br>le per transaction                                                                            |                                                                                                    |                                                                                                    |                                                                                       |                                                |
|                                                                    | Note - * Taxes over and above a<br>1. Kindly keep note of you<br>2. In case your payment at<br>3. For cases where amount<br>the fees. Amount debits | is applicable and cha<br>Merchant transacti<br>tempt has failed and<br>is debited from you<br>d from your bank and | arges to be absorbed fro<br>ion ID and application i<br>I the payment status is<br>ar bank account/card b<br>ccount/card will be cre | om end customer<br>eference number.<br>PROCEED on the FoSCoS, use the PROCEED link to pa<br>ut the payment status is PROCEED on the FoSCoS use<br>dited back to your account in seven working days. Inc | ry the fees.<br>the PROCEED link to pay<br>ase the amount is not                      |                                                |
| P Type here to search O ⊟t                                         | 💻 💿 🖻 💼                                                                                                    | 🌢 🧿 🕯                                                                                                    | - 🛛 🧉                                                                                                    | S 🗵 💴                                                                                                    |                                                                                       | 🥥 37*C Sunny \land 호 🔹 🖓 🗐 10:30<br>11-07-2022 |
| .D. Spei here is pound.                                            |                                                                                                    | 🔍 🙆 s                                                                                                    |                                                                                                    | C II 8                                                                                                    |                                                                                       | 97C Sump ~ 2 4 10 0 10 100                     |
|                                                                    |                                                                                                    |                                                                                                    |                                                                                                    |                                                                                                    |                                                                                       |                                                |
|                                                                    |                                                                                                    |                                                                                                    |                                                                                                    |                                                                                                    |                                                                                       |                                                |
|                                                                    |                                                                                                    |                                                                                                    |                                                                                                    |                                                                                                    |                                                                                       |                                                |